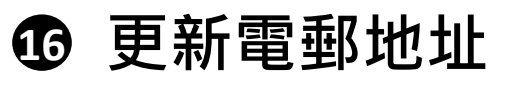

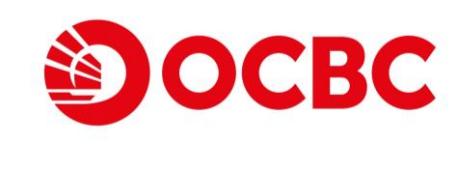

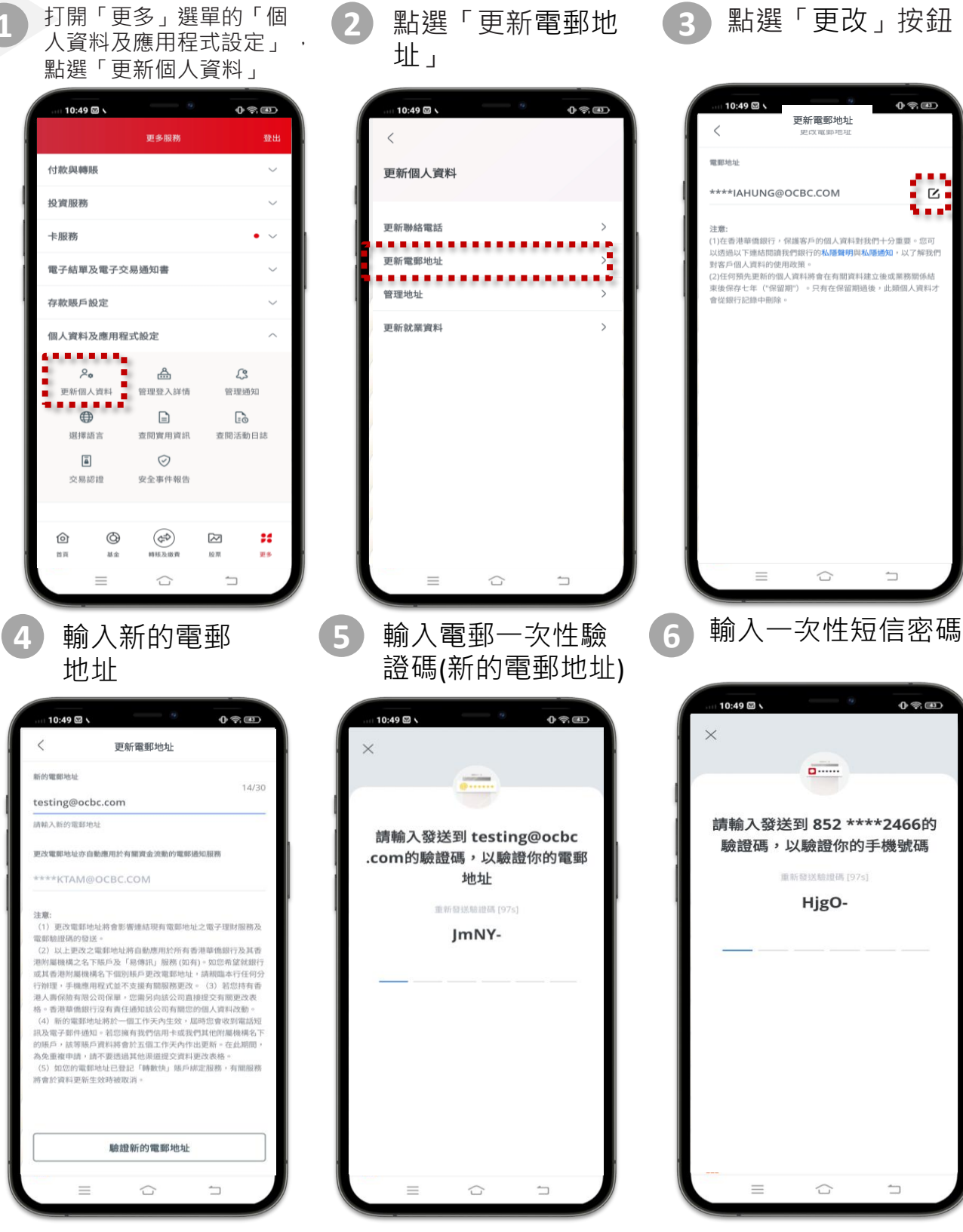

## ① 更新電郵地址

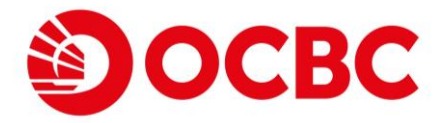

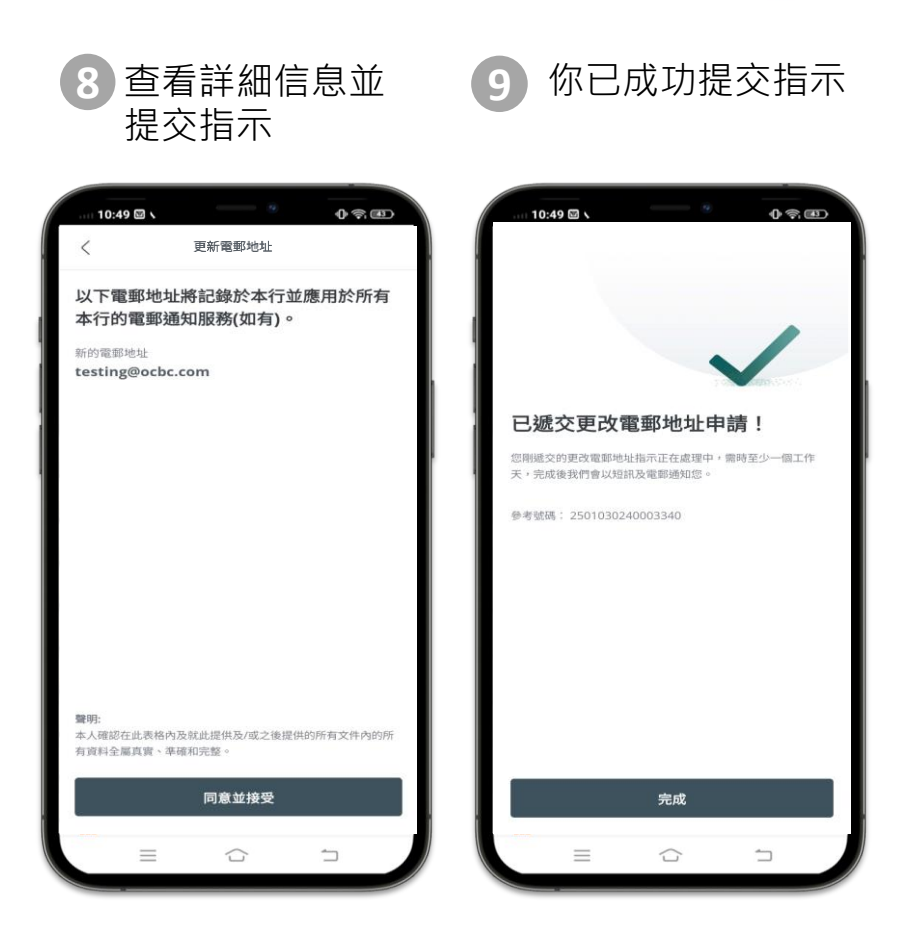

- 以上更改之電郵地址將自動應用於所有香港華僑銀行及其香港附屬機構之名下賬戶及「易傳訊」服務(如有)。如您希望就銀行或其香港附屬機構名下個別賬戶更改電郵地 址,請親臨本行任何分行辦理,手機應用程式並不支援有關服務更改。
- 轉數快電郵地址(華僑銀行)記錄將被自動取消(如適用)
- 新的電郵地址將於一個工作天內生效,若您擁有我們信用卡或我們其他附屬機構名下的賬戶,該等賬戶資料將會於五個工作天內作出更新。

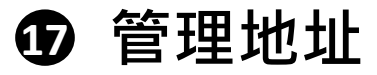

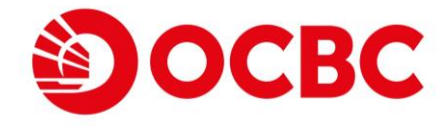

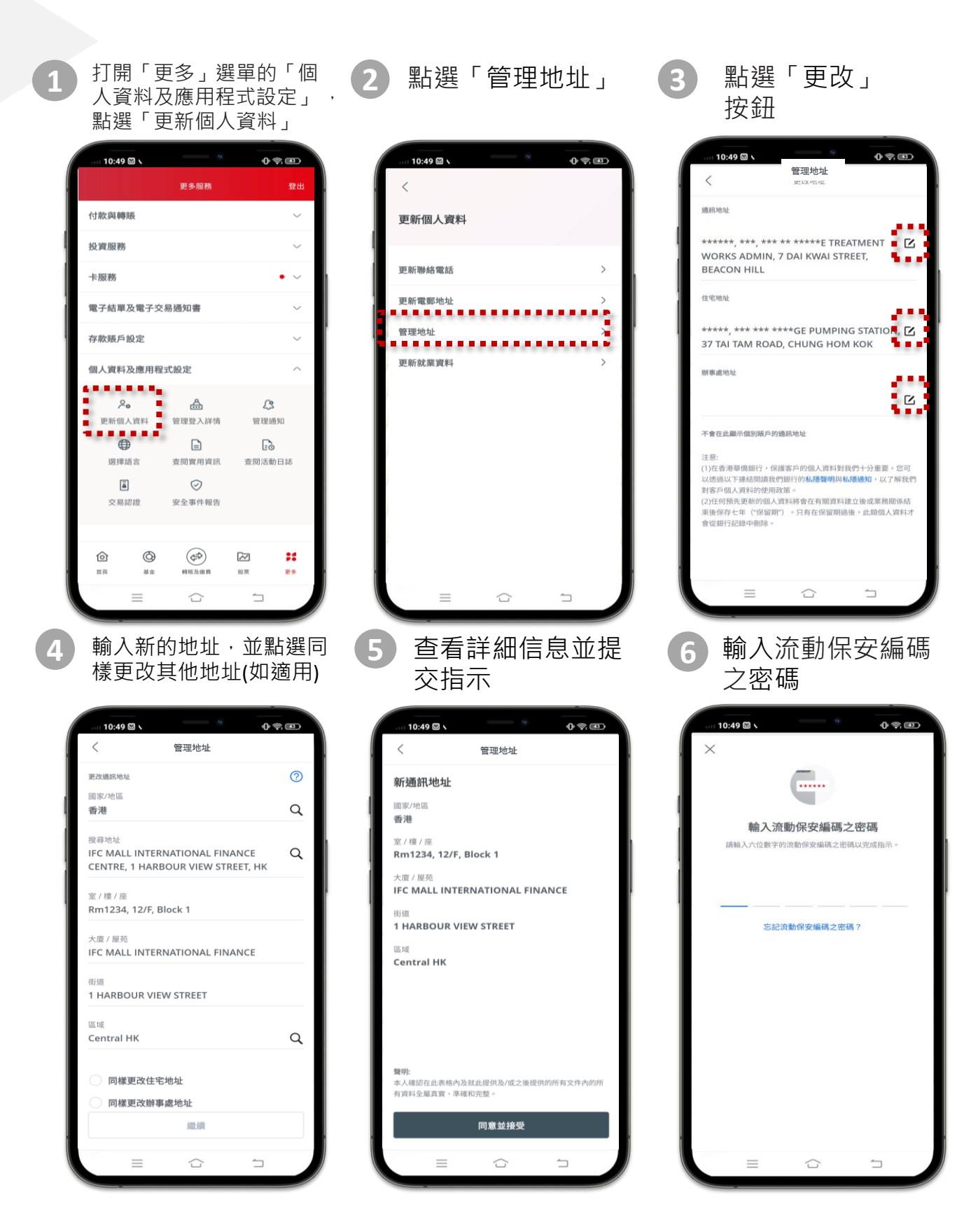

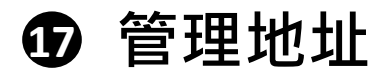

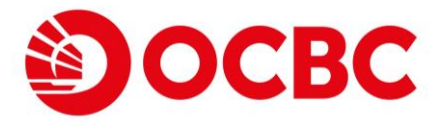

## 7 你已成功提交指示

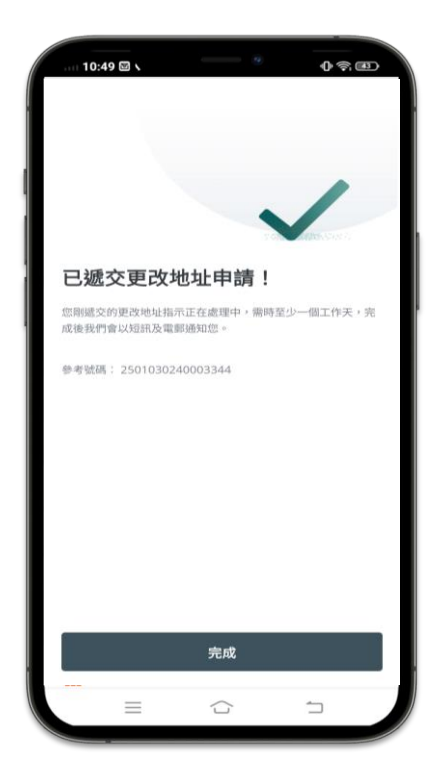

- 以上更改之地址將自動應用於所有香港華僑銀行及其香港附屬機構名下賬戶。如您希望就銀行 或其香港附屬機構名下個別賬戶更改通訊地址,請親臨本行任何分行辦理,手機應用程式並不 支援有關服務更改。
- 請攜帶住宅地址證明並親臨本行任何分行辦理住宅地址更改手續。
- 新的地址將於一個工作天內生效。若您擁有我們信用卡或我們其他附屬機構名下的賬戶,該等 賬戶資料將會於五個工作天內作出更新。

① 更新聯絡電話

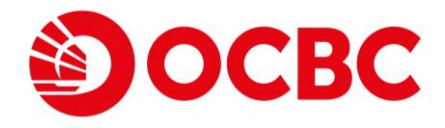

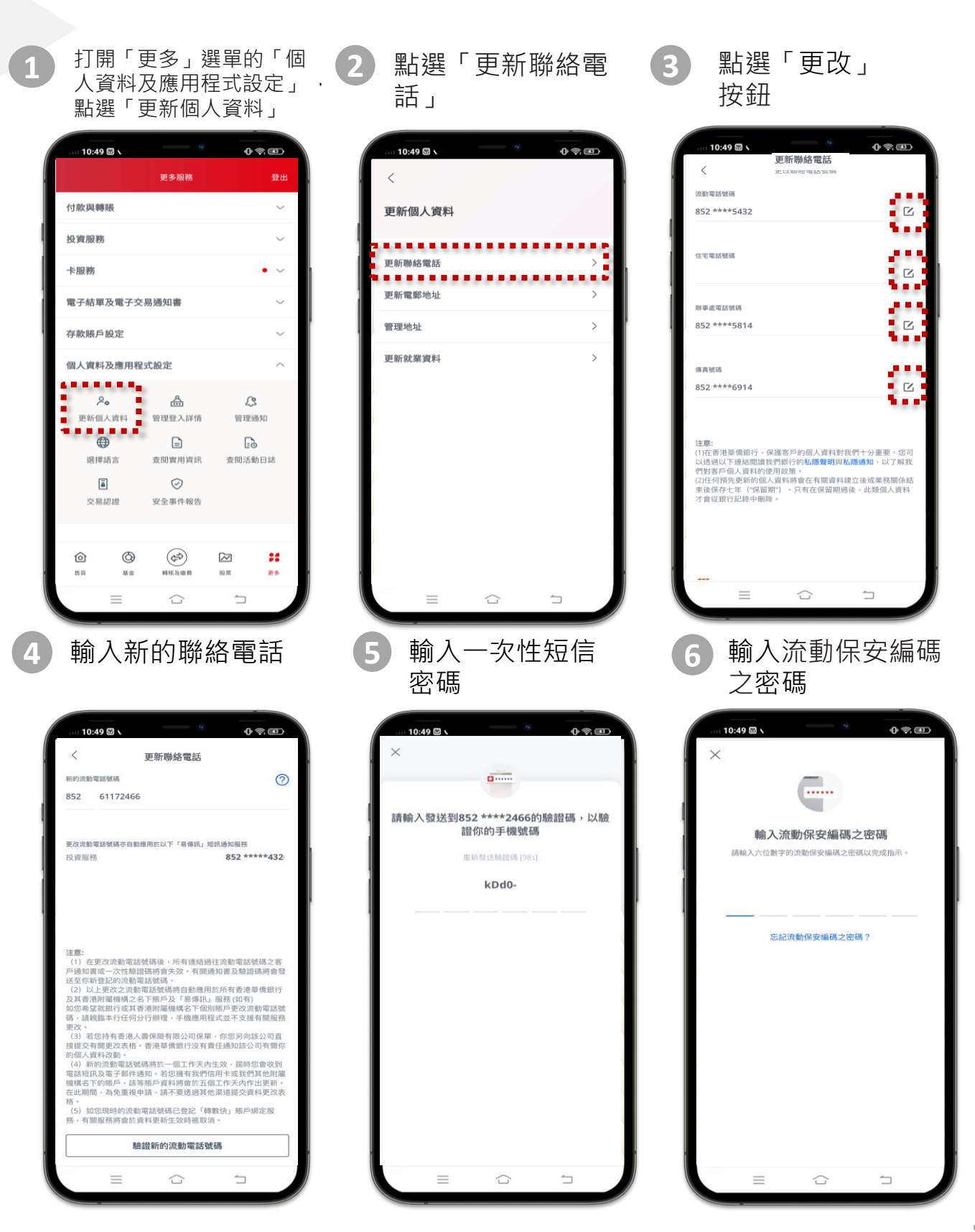

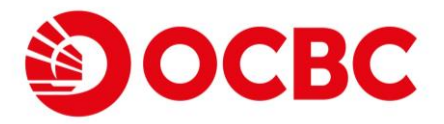

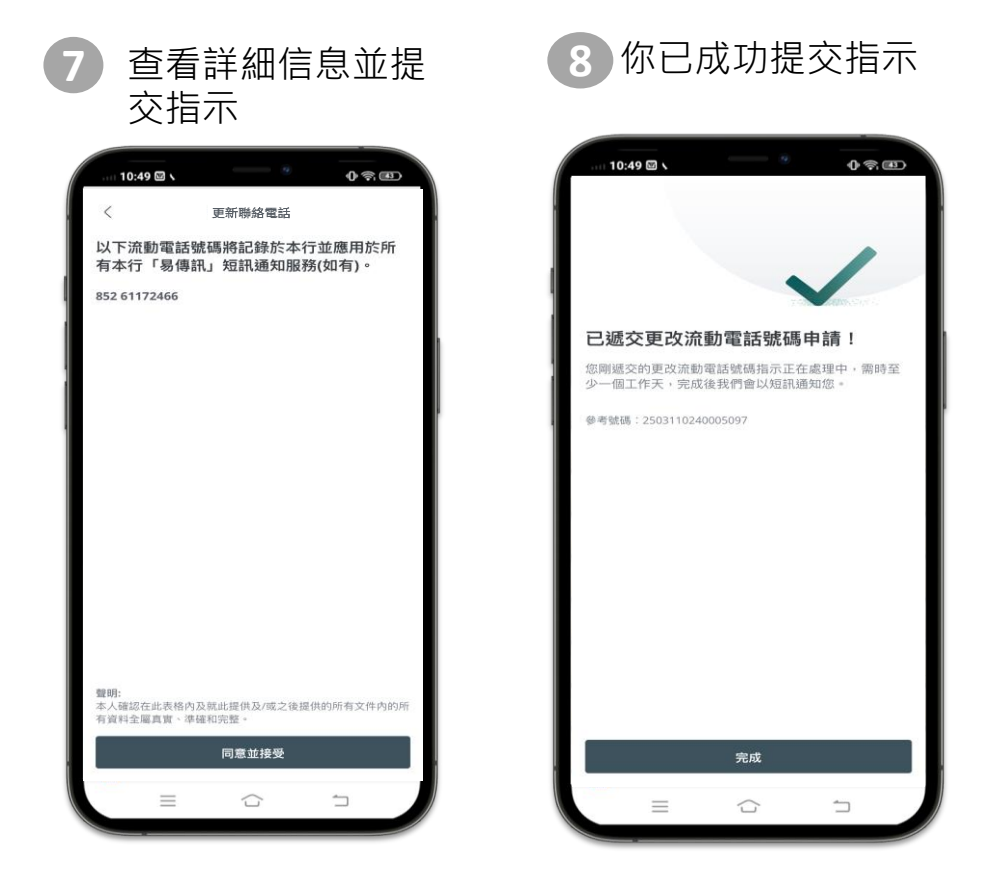

- 在更改流動電話號碼後,所有連結過往流動電話號碼之客戶通知書或一次性驗證碼將會失效。
  有關通知書及驗證碼將會發送至你新登記的流動電話號碼。
- 以上更改之流動電話號碼將自動應用於所有香港華僑銀行及其香港附屬機構之名下賬戶及「易 傳訊」服務(如有)。如您希望就銀行或其香港附屬機構名下個別賬戶更改流動電話號碼,請親 臨本行任何分行辦理,手機應用程式並不支援有關服務更改。
- 若您持有香港人壽保險有限公司保單,你您另向該公司直接提交有關更改表格。香港華僑銀行 沒有責任通知該公司有關你的個人資料改動。
- 新的流動電話號碼將於一個工作天內生效,屆時您會收到電話短訊及電子郵件通知。若您擁有 我們信用卡或我們其他附屬機構名下的賬戶,該等賬戶資料將會於五個工作天內作出更新。在 此期間,為免重複申請,請不要透過其他渠道提交資料更改表格。
- 如您現時的流動電話號碼已登記「轉數快」賬戶綁定服務·有關服務將會於資料更新生效時被 取消。

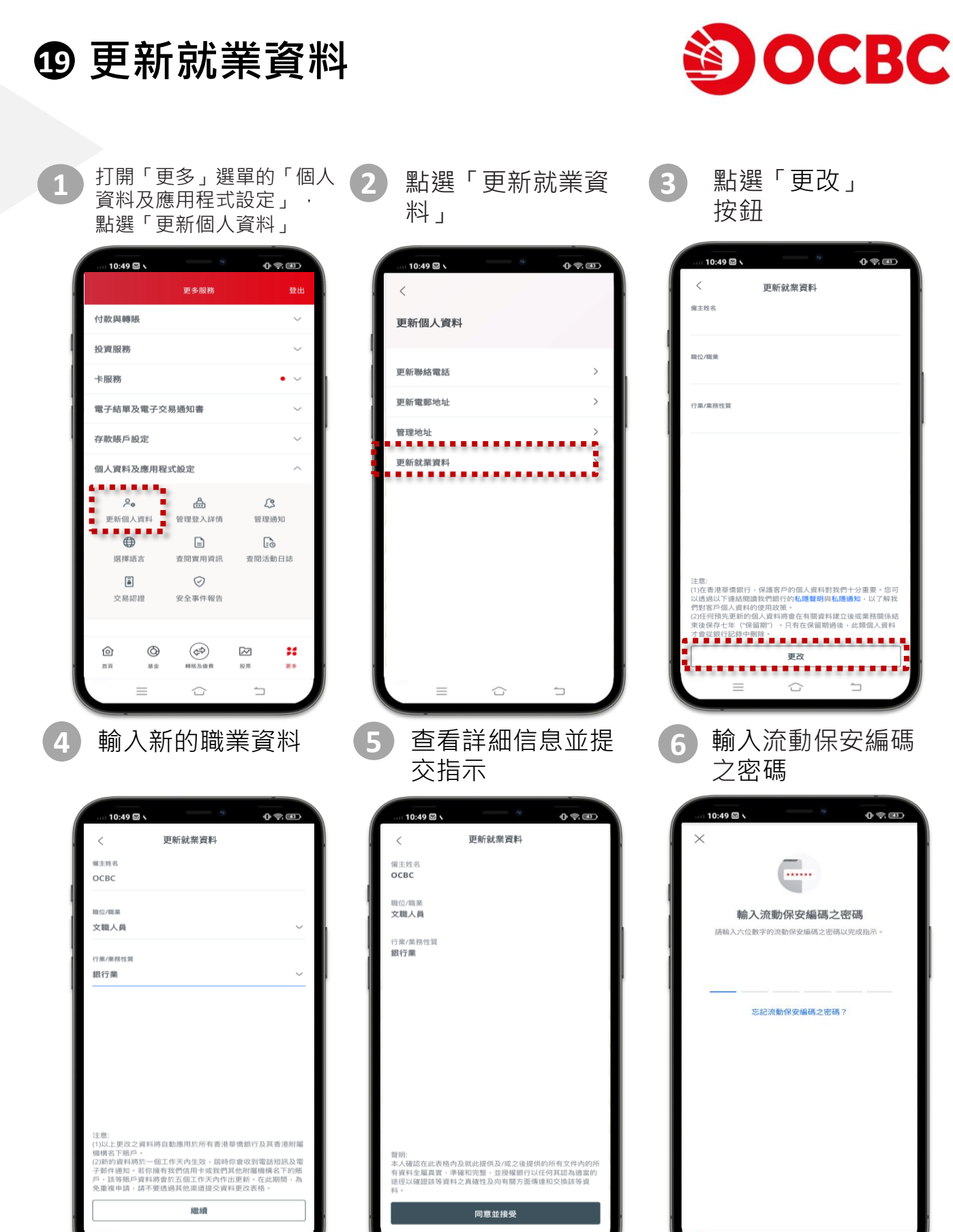

1

1

=

7

 $\neg$ 

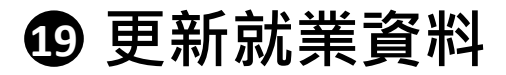

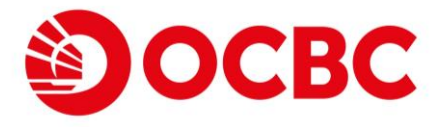

## 7 你已成功提交指示

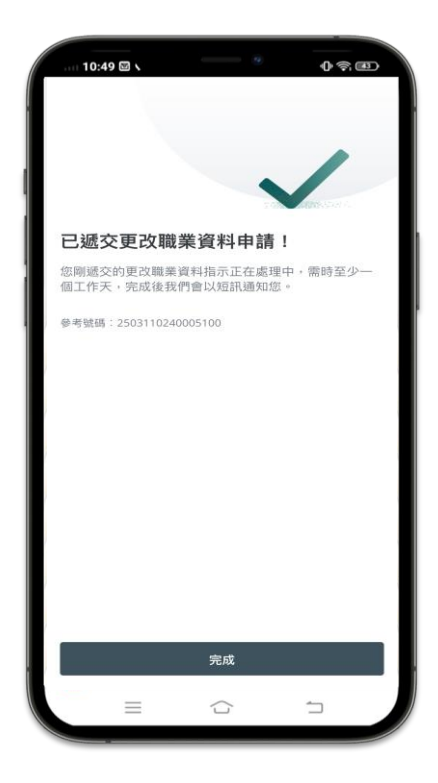

- 以上更改之資料將自動應用於所有香港華僑銀行及其香港附屬機構名下賬戶。
- 新的資料將於一個工作天內生效,屆時你會收到電話短訊及電子郵件通知。若你擁有我們信用 卡或我們其他附屬機構名下的賬戶,該等賬戶資料將會於五個工作天內作出更新。在此期間, 為免重複申請,請不要透過其他渠道提交資料更改表格。